### Mannual (Stucked Scrutiny/Technical issue)

### How to Resubmit the Application in case Scrutiny Get Stucked/ Technical issue

<u>Step1 : In case of Stucked scrutiny / Technical issue : Check the portal (Architect/allottee), application will show</u> <u>the scrutiny status of</u> <u>Stucked-Resubmit Now at Niveshmitra</u> as shown below:

| Applicati                    | ion - Sanctio                  | n                     |                |                                           |               |               |          |                  |                | Back to          | Dashboard              |
|------------------------------|--------------------------------|-----------------------|----------------|-------------------------------------------|---------------|---------------|----------|------------------|----------------|------------------|------------------------|
| Regional Of                  | fice 🗸 S                       | Select Industria      | ~              | Application Type                          | ~             | Industry Type | ~        | Status           | ~              | dd-mm-y          | ууу 🗖                  |
| Pending at                   | ~                              | Search                |                |                                           |               |               |          |                  |                |                  |                        |
| CSV                          | Excel Show                     | 500 <b>v</b> e        | ntries         |                                           |               |               |          |                  | Search:        | 2024/08/08/5/27  | 16                     |
| lication 🔨<br>On<br>rutiny 💛 | Application<br>Submitted<br>On | Application<br>Status | Status<br>Date | Scrutiny<br>Status /<br>Signed<br>Drawing | Repository    | / Actions     | ~ ~      | Total ^<br>Fee 🗸 | Pending<br>Fee | Architect        | Arch.<br>Mobile<br>No. |
|                              |                                |                       |                | Stucked-                                  | View <b>(</b> | Action        | <b>ම</b> | s.77540.00/-     | Rs. 0.00/-     | Ravi K Test Test | 89348964               |
| Aug 2024                     | NA                             | AT Allotee            | NA             | At Niveshmitra                            | Doc 🥨         | View/Pr       | int      |                  | Paid 💙         |                  | 0751070                |

# Step 2 : Login Niveshmitra portal and go to your application as show in below screenshot, application will open in edit mode and in resubmit is activated.

| Select E<br>which D<br>Permiss | interprise/Unit for<br>Departments<br>Sions/NOCs/Licenses/Cer | UPSV                   | VP22234316707 - UPSIDA         | ~                                 |                       |                    |
|--------------------------------|---------------------------------------------------------------|------------------------|--------------------------------|-----------------------------------|-----------------------|--------------------|
| Select<br>Departr              | needed Infras                                                 | tructure and<br>View / | I Industrial Develop V         | Select Service Re<br>Name Reset   | quest for New Sanctic | on Building Pl 🛛 🗸 |
| Se No.                         | Department                                                    | Form Na                | me                             |                                   |                       |                    |
| <b>1.110.</b>                  |                                                               |                        |                                |                                   |                       |                    |
|                                | Infrastructure and<br>Industrial<br>Development               | Sr.No.                 | Service Name<br>Application ID | Form Status<br>Status Change Date | Current<br>Remarks    | Fill/View Form     |

#### Step 3 : Below form will get open, fill/Update the required details and latest drawing and resubmit Now

|                                     |                | INVEST UP                |                         |               |                                   |
|-------------------------------------|----------------|--------------------------|-------------------------|---------------|-----------------------------------|
|                                     | Utta           | r Pradesh State Ind      | ustrial Development A   | uthority      |                                   |
| iovernment Of Uttar Pradesh उत्तर   | . प्रदेश सरकार |                          |                         |               | Back                              |
|                                     |                |                          |                         |               |                                   |
|                                     |                |                          |                         |               | View Scruitny Report              |
| Edit Aplication Details -           | After Auto DCR | Reject/ Stucked-Re       | esubmit (UPSIDA)        |               |                                   |
| Applicant Personal Details          | Site Details   | Upload Document          | Building Specifications | Fees          |                                   |
| Application For : UPSIDA            | AIN Number     | : 2024/08/08/S/2716      | Applied For : Sanction  | D             | ate/Time : 2024-08-08 13:10:31    |
| Allotment Number*                   |                | Company Name*            |                         | Owner / Autho | rized Signatory Name <sup>*</sup> |
| SUR/5688888                         |                | Mr. m singh              |                         | V Singh       |                                   |
| Owner / Authorized Signatory Father | Name           | Owner / Authorized Signa | atory Mobile Number*    | Owner / Autho | rized Signatory Email ID          |
| M Singh                             |                | 8934896415               | *                       | ravi.kumar22  | @medhaj.com<br>*                  |

Step 4 : Application will go for scrutiny and proceed in the normal way as previously

## Thanks !!